# Del 1: Sette opp iPaden

1. Velg land

| <b>Velg land eller reg</b> | ion |
|----------------------------|-----|
| Norge                      | >   |
| lere land og regioner      |     |
| Afghanistan                | >   |
| Albania                    | >   |
| Algerie                    | >   |
| Amerikansk Samoa           | >   |
| Andorra                    | ,   |

## 2. Velg språk

| Svenska          | > |
|------------------|---|
| Dansk            | > |
| Tiếng Việt       | > |
| Norsk bokmål     | > |
| Polski           | > |
| Suomi            | > |
| Bahasa Indonesia | > |
| עברית            | > |
| Ελληνικά         | > |
| Română           | > |
| Magyar           |   |

#### 3. Konfigurer manuelt

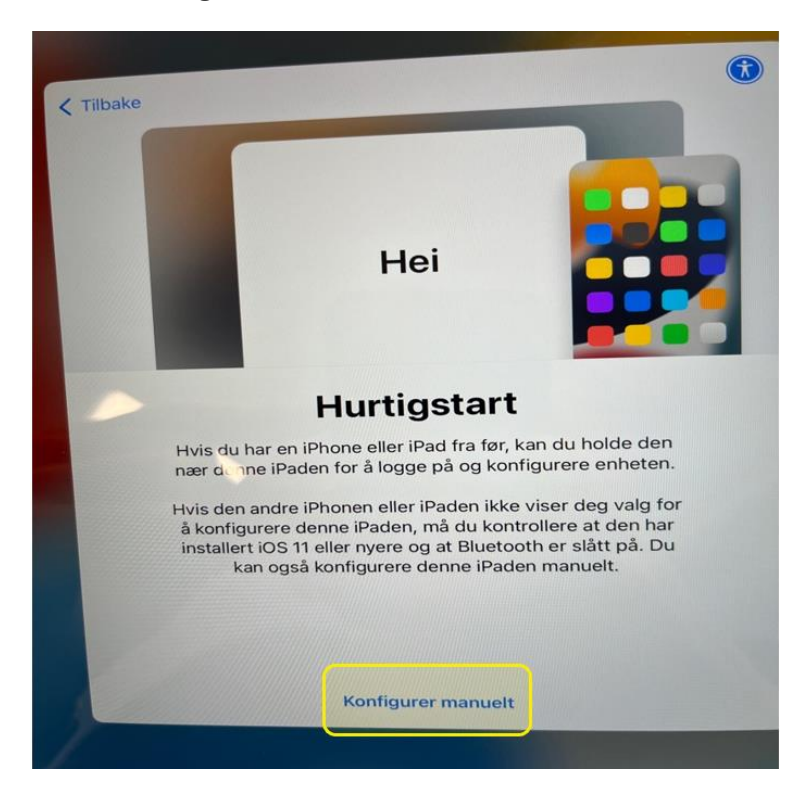

#### 4. Fortsett

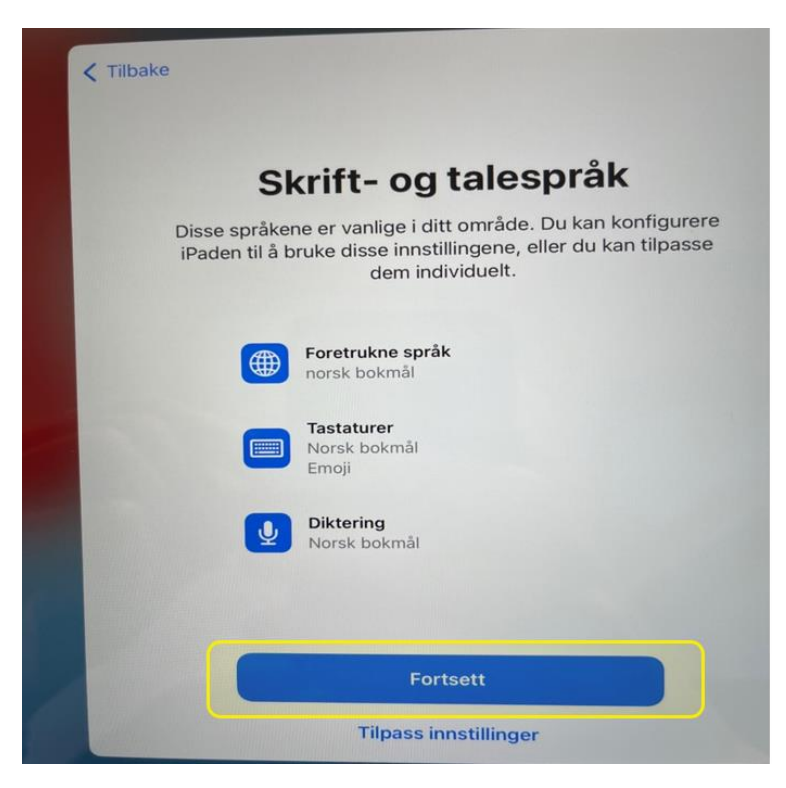

5. Velg Wifi-nettverk. På skolen: Start Her Hjemme: Valgfritt

| <b>&lt;</b> Tilbake |                        |         |
|---------------------|------------------------|---------|
|                     | Velg et Wi-Fi-ne       | ettverk |
|                     | ClickShare-Hammer      | چ 🔒     |
|                     | LK-iot                 | ₽ 奈     |
|                     | LKAG                   | ₽ 奈     |
|                     | Lorenskog guest        | ¢       |
|                     | Lorenskog Kom          | 9 🗢     |
|                     | Lorenskog kommune      | 8 🗢     |
|                     | Start her              | ÷       |
|                     | varsling               | 8 ?     |
|                     | Velg et annet nettverk |         |

6. Velg Neste

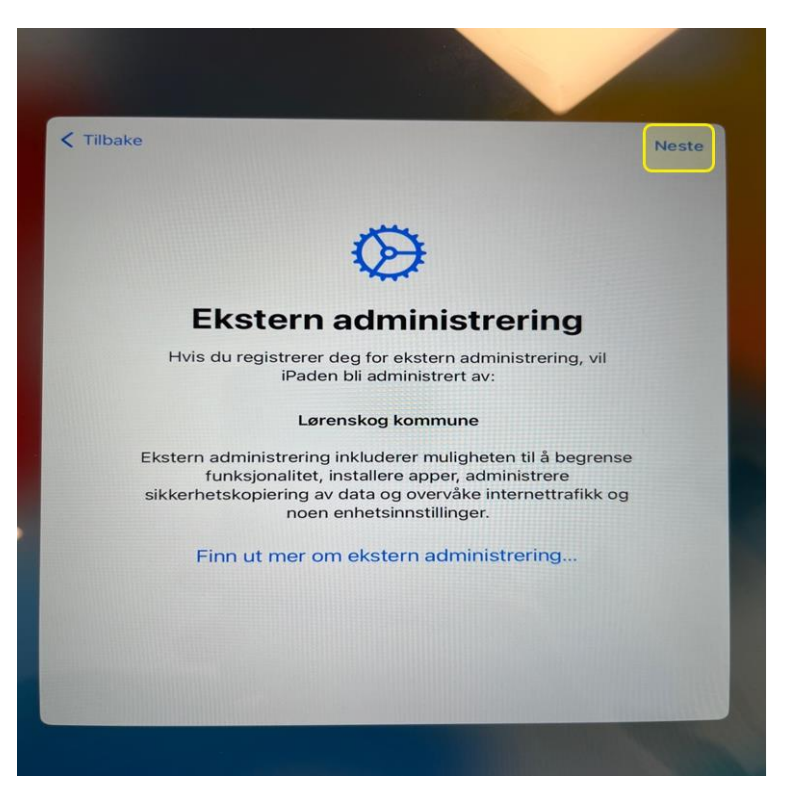

7. Logg på med brukernavn og passord

Elev: <u>brukernavn@lorenskog-skole.no</u> Ansatt: <u>brukernavn@lorenskog.kommune.no</u>

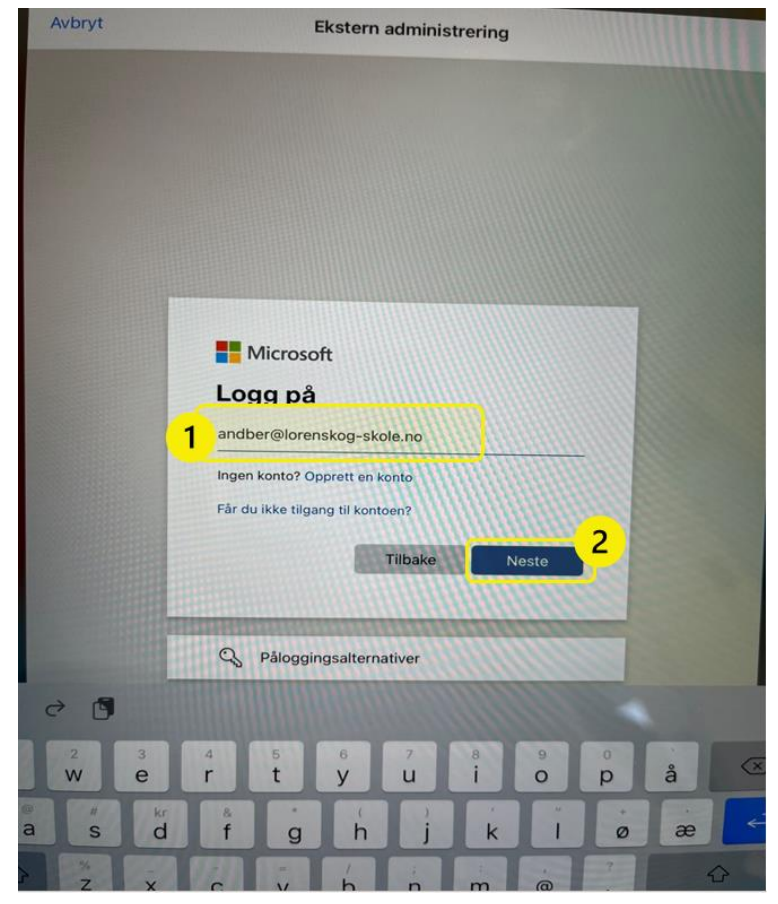

8. Aktivere eller deaktivere stedstjenester

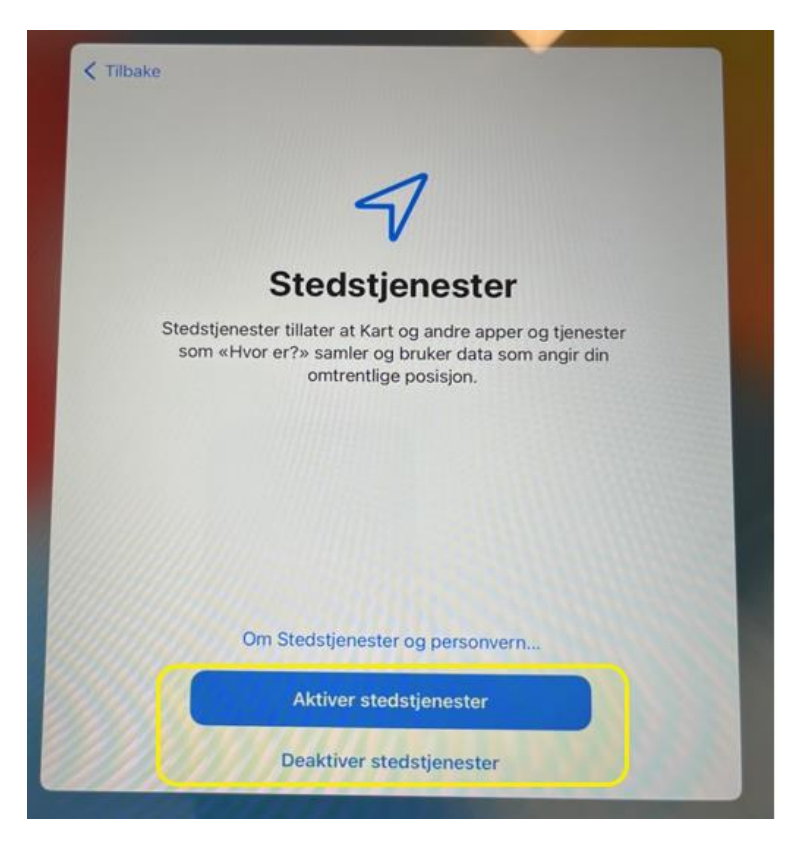

9. Komigang.

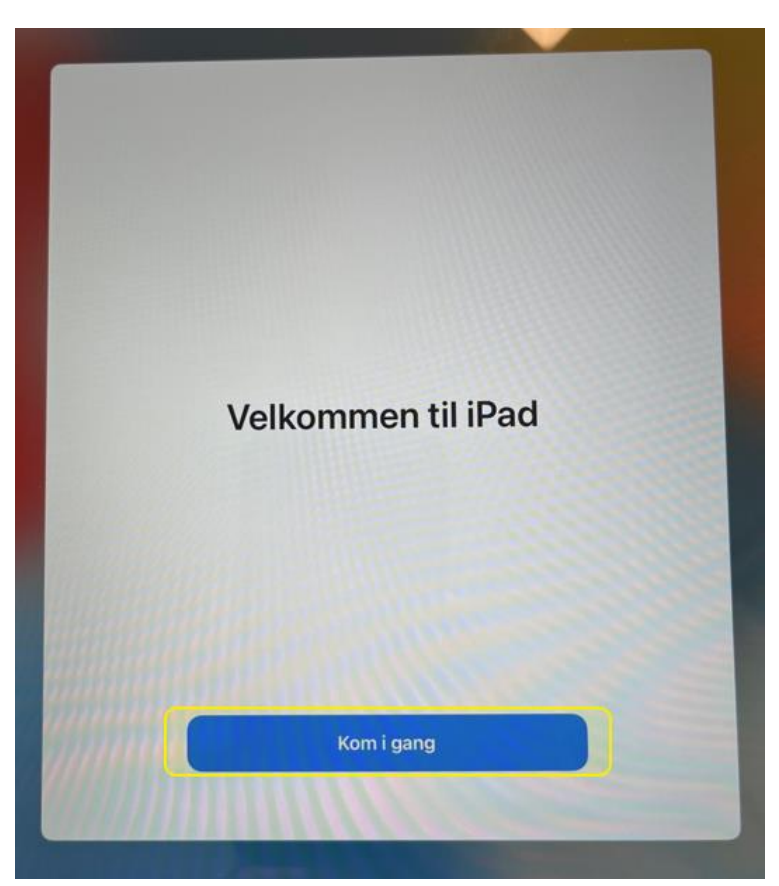

# Del 2: sette opp Firmaportalen

10. Skifte fra Start Her til Lørenskog kom-nettverk

|                                                                                                    | 0                                                                    |                                     |
|----------------------------------------------------------------------------------------------------|----------------------------------------------------------------------|-------------------------------------|
| 14.00 TP. 10.0PM                                                                                                    | Wi-Fi                                                                | ***C                                |
| Innstillinger<br>Derve iParten er under tilsyn og administreres<br>av Lærenskög kommune. Finn ut mer den<br>enhetstillsyn | Wi-Fi                                                                | ●<br>• • •                          |
| Configurer iCloud,<br>App. Store med mer.                                                                                 | MINE NETTVERK                                                        | ⇒ (j)                               |
| Flymodus                                                                                                    | ANDRE NETTVERK                                                       |                                     |
| 😒 Wi-Fi Lorenskog Kom                                                                                                    | LK-iot                                                               | ₽ ⇒ ①                               |
| Bluetooth På                                                                                                    | LKAG                                                                 | € ≑ ①                               |
|                                                                                                    | Lorenskog guest                                                      | ÷ (j)                               |
| Varslinger                                                                                                    | Lorenskog kommune                                                    | ₽ ╤ (1)                             |
| Lyder                                                                                                    | varsling                                                             | ₽ ╤ ()                              |
| E Fokus<br>E Skjermtid                                                                                                    | Annet                                                                |                                     |
| Generelt                                                                                                    | Spør før tilkobling<br>Tilkobling til kjente nettverk vil skje autor | Varsle<br>natisk. Hvis ingen kjente |
| Kontrollsenter                                                                                                    | nettverk er tilgjengelige, blir du varslet o<br>nettverk.            | n andre tilgjengelige               |
| AA Skjerm og lysstyrke                                                                                                    | Koble til tilgangspunkt                                              | Spør                                |
| Hjem-skjerm og Dock                                                                                                    | Tillat at denne enheten automatisk kan                               | oppdage delte internett i           |
| Tilgjengelighet                                                                                                    | nærheten hvis ingen Wi-Fi-nettverk er t                              | ligjengelige.                       |
| Bakgrunn                                                                                                    |                                                                      |                                     |
| Siri og søk                                                                                                    |                                                                      |                                     |
| Apple Pencil                                                                                                    |                                                                      |                                     |
| Touch ID og kode                                                                                                    |                                                                      |                                     |
|                                                                                                    |                                                                      |                                     |

11. Dette valget kan plutselig dukke opp, og er valg av iPad-kode. Koden du bruker når du skal slå på iPaden.

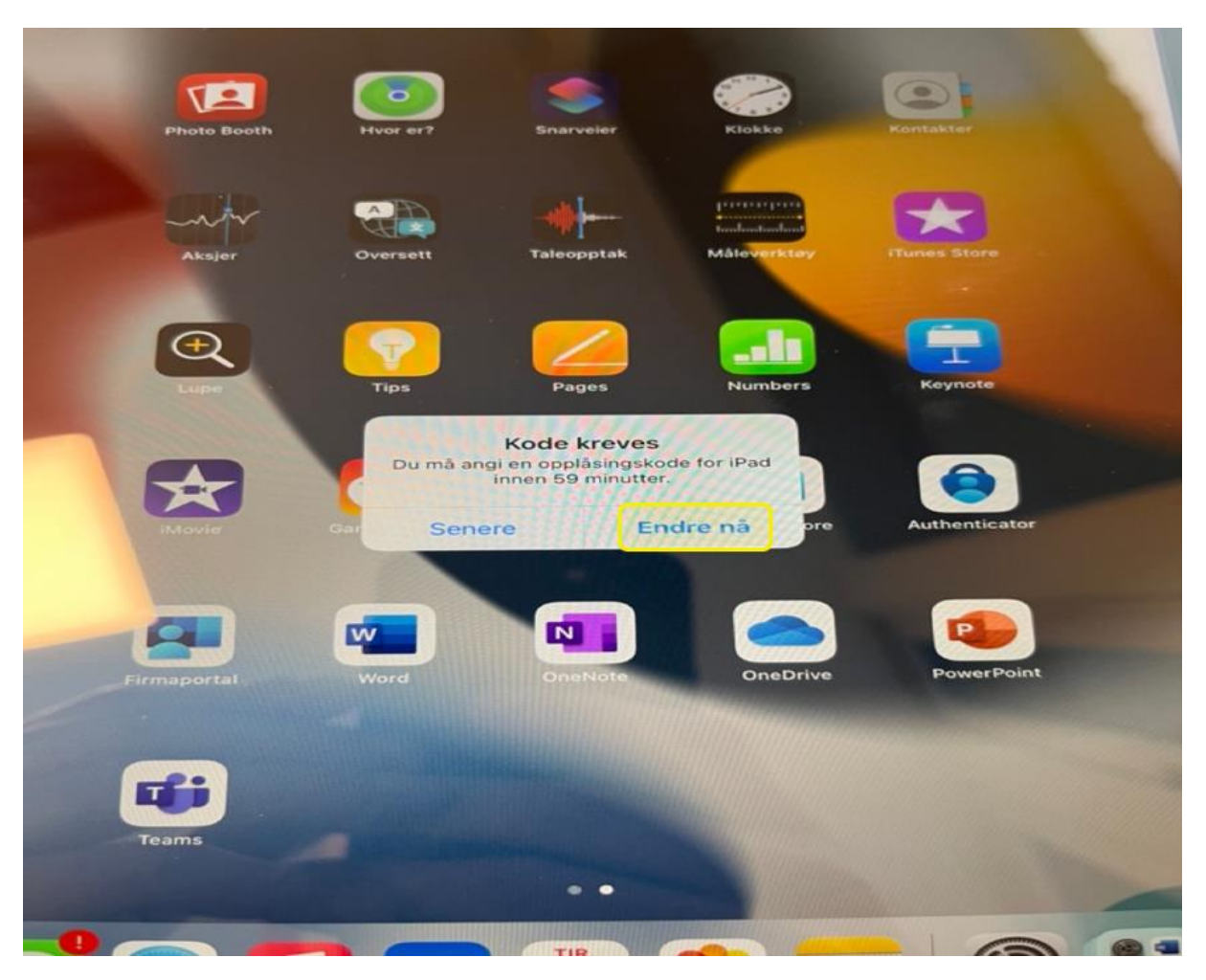

#### 12. Trykk på Firmaportalen

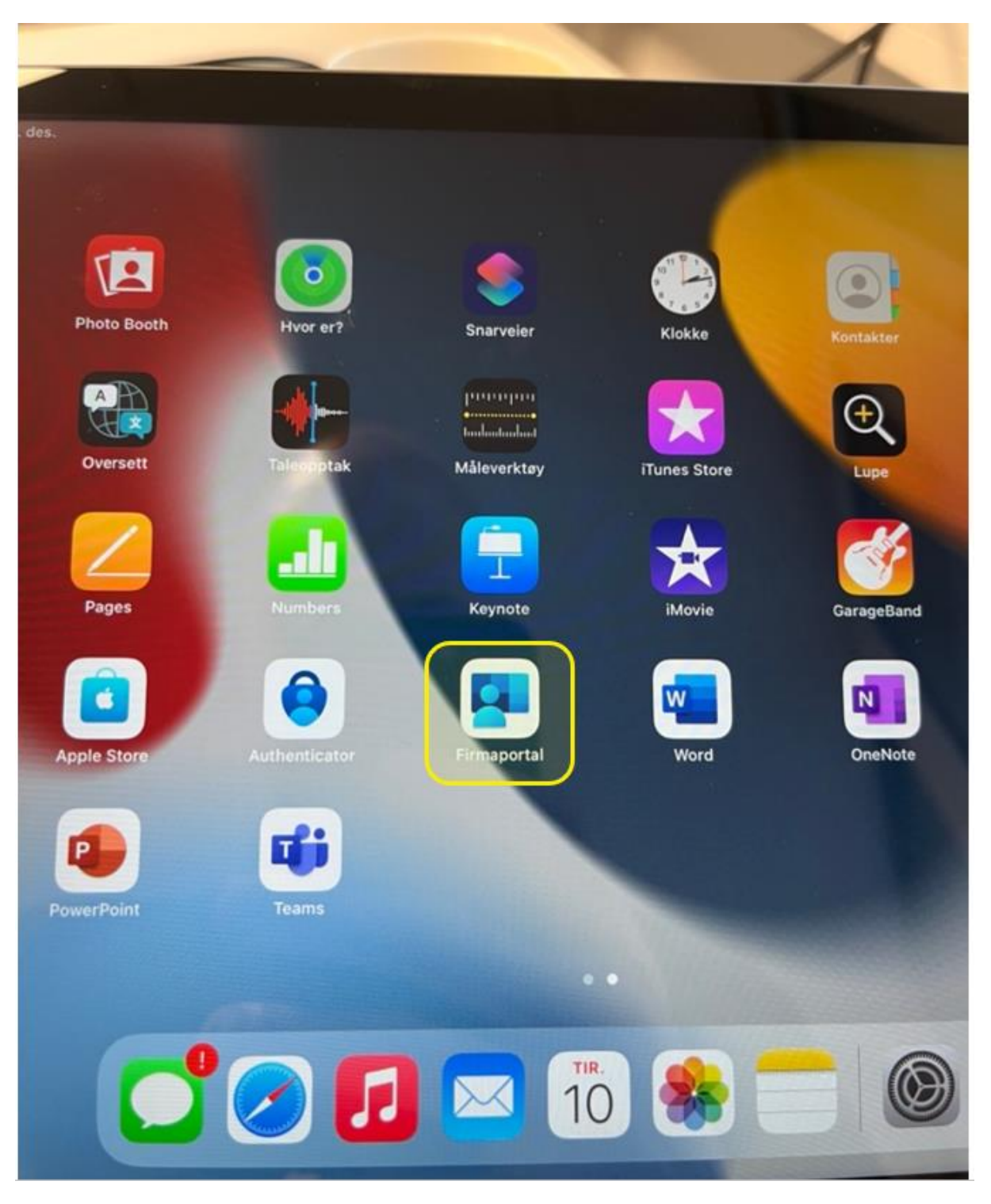

#### 13. Logg på

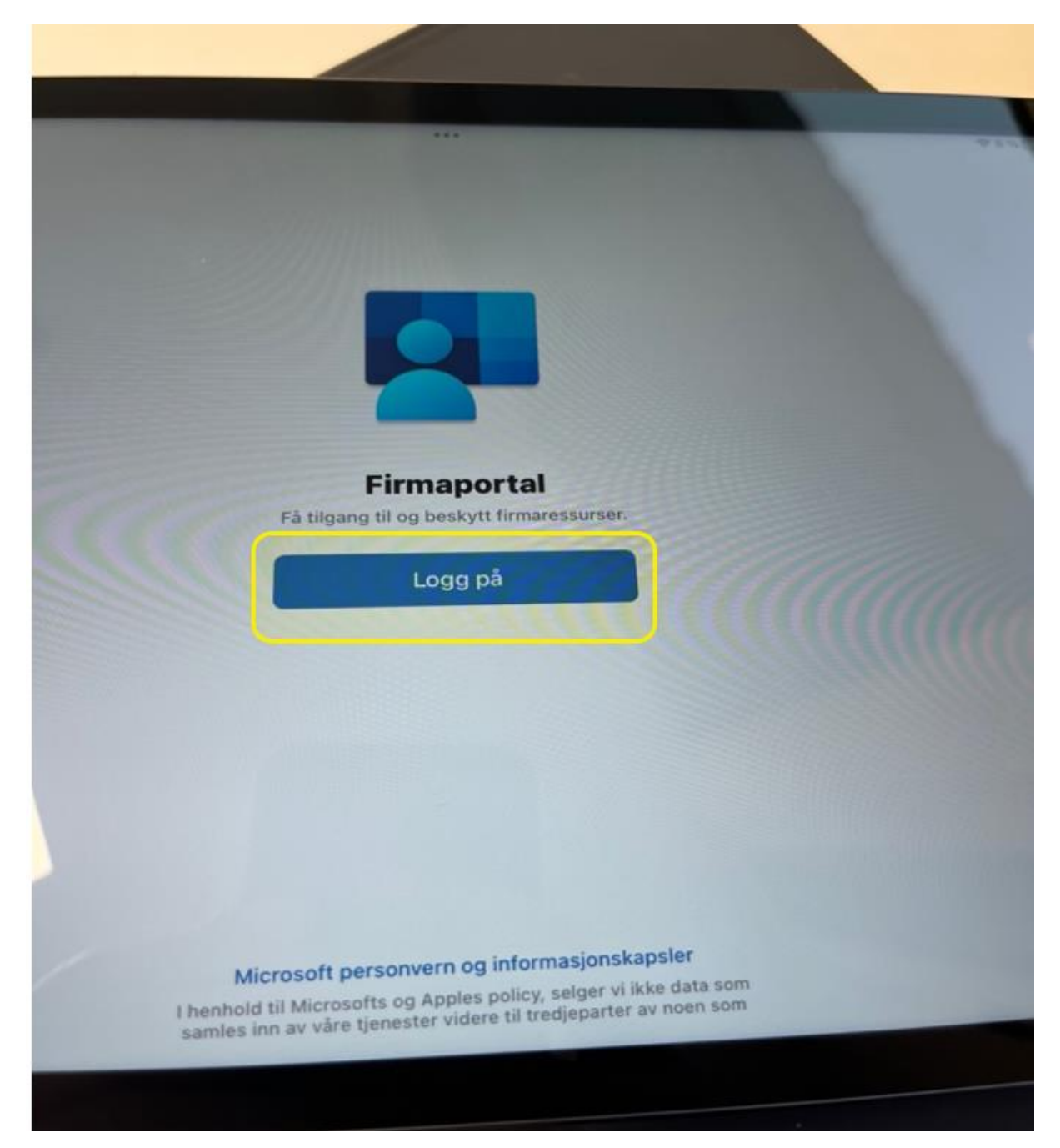

14. Logg på med samme brukernavn og passord som da du satte opp iPaden.
 Elever: <u>brukernavn@lorenskog-skole.no</u>
 Ansatte: <u>brukernavn@lorenskog.kommune.no</u>

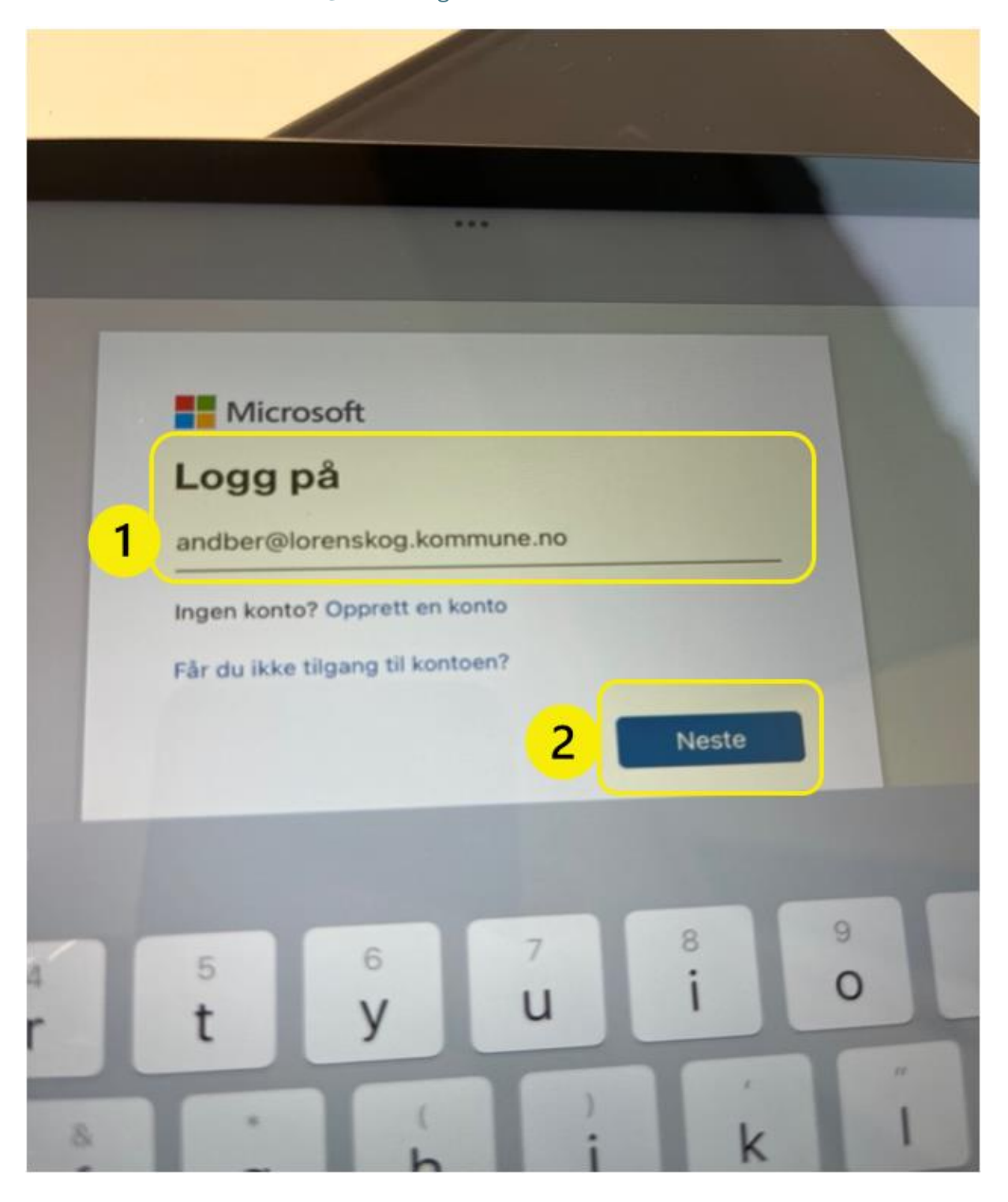

### 15. Trykk på Ok

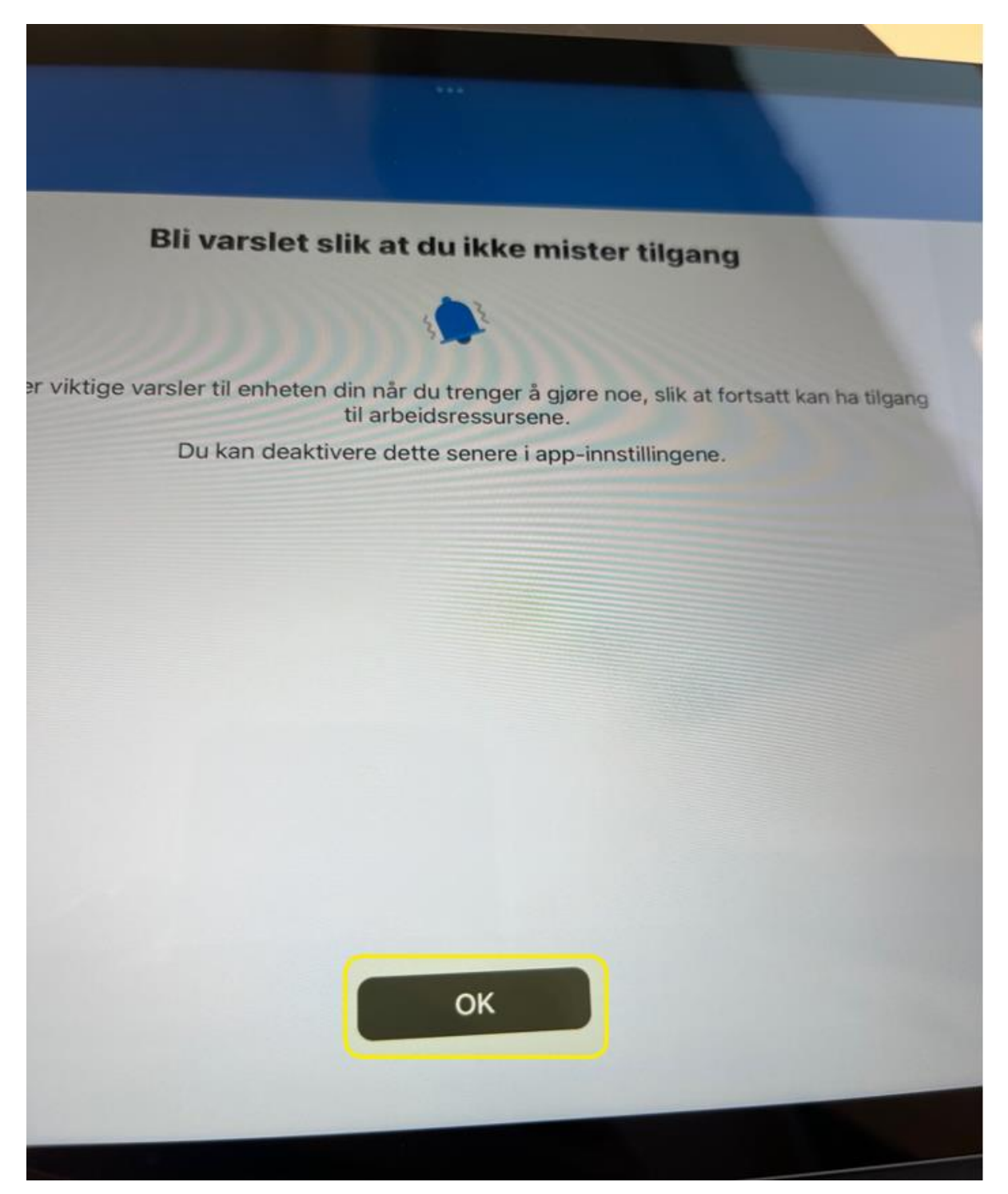

## 16. Tillatt eller ikke tillatt varslinger

| ne                                      |                                                                                    |                                                                                |                        |                |
|-----------------------------------------|------------------------------------------------------------------------------------|--------------------------------------------------------------------------------|------------------------|----------------|
| Pline                                   |                                                                                    |                                                                                |                        |                |
| Bilvars                                 | let slik at du                                                                     | ikke miste                                                                     | r tilgang              |                |
|                                         |                                                                                    | 3                                                                              |                        |                |
| der viktige varsler til ent<br>Du kan i | neten din når du tro<br>til arbeidsre                                              | enger å gjøre no<br>essursene.                                                 | oe, slik at fortsatt k | can ha tilgang |
|                                         | «Firmaporta<br>deg vars<br>Varsling kan omfatt<br>symbolmerker. Disse<br>Innstilli | I» vil sende<br>slinger<br>e varsler, lyder og<br>e kan konfigureres<br>inger. | lingene.               |                |
|                                         | lkke tillat                                                                        | Tillat                                                                         |                        |                |
|                                         |                                                                                    |                                                                                |                        |                |
|                                         |                                                                                    |                                                                                |                        |                |
|                                         |                                                                                    |                                                                                |                        |                |
|                                         |                                                                                    |                                                                                |                        |                |
|                                         |                                                                                    |                                                                                |                        |                |
|                                         |                                                                                    |                                                                                |                        |                |
|                                         | 0                                                                                  | ×                                                                              |                        |                |
|                                         |                                                                                    |                                                                                |                        |                |
|                                         |                                                                                    |                                                                                |                        |                |

17. Start konfigurer tilganger og policyer Lørenskog kommune

| omn   | hune                                              |                                                |                                          |                            |  |
|-------|---------------------------------------------------|------------------------------------------------|------------------------------------------|----------------------------|--|
| Ko    | onfigurer tilgan                                  | <b>g for Lørensk</b><br>ilgang til e-post, enl | <b>Kog Kommur</b><br>heter, Wi-Fi og art | ie<br>Deidsrelaterte apper |  |
| ©−©   | La enheten bli adminis<br>Kontrollerer enhetsinn: | trert<br>stillinger                            |                                          | and old of the apper.      |  |
| Lær r | ner                                               |                                                |                                          |                            |  |
|       |                                                   |                                                |                                          |                            |  |
|       |                                                   |                                                |                                          |                            |  |
|       |                                                   |                                                |                                          |                            |  |
|       |                                                   |                                                |                                          |                            |  |
|       |                                                   |                                                |                                          |                            |  |
|       |                                                   |                                                |                                          |                            |  |
|       |                                                   |                                                | Start                                    |                            |  |
|       |                                                   |                                                | 1.14-0.044                               |                            |  |

### 18. Trykk på fortsett

| 0. chem. |                                                                                                    |
|----------|----------------------------------------------------------------------------------------------------|
| kog I    | Kommune                                                                                                    |
|          | Konfigurer tilgang for Lørenskog Kommune<br>Konfigurer enheten med tilgang til e-post, enheter, Wi-Fi og arbeidsrelaterte apper.                                                                                                    |
|          | <ul> <li>La enheten bli administrert</li> <li>I</li> <li>I</li>     &lt;</ul> |
|          | Lær mer                                                                                                    |
|          |                                                                                                    |
|          |                                                                                                    |
|          |                                                                                                    |
|          |                                                                                                    |
|          | Fortsett                                                                                                    |
|          | Utsett                                                                                                    |

19. Trykk på fullført. Hvis det kommer feilmelding; trykk på Prøv igjen.

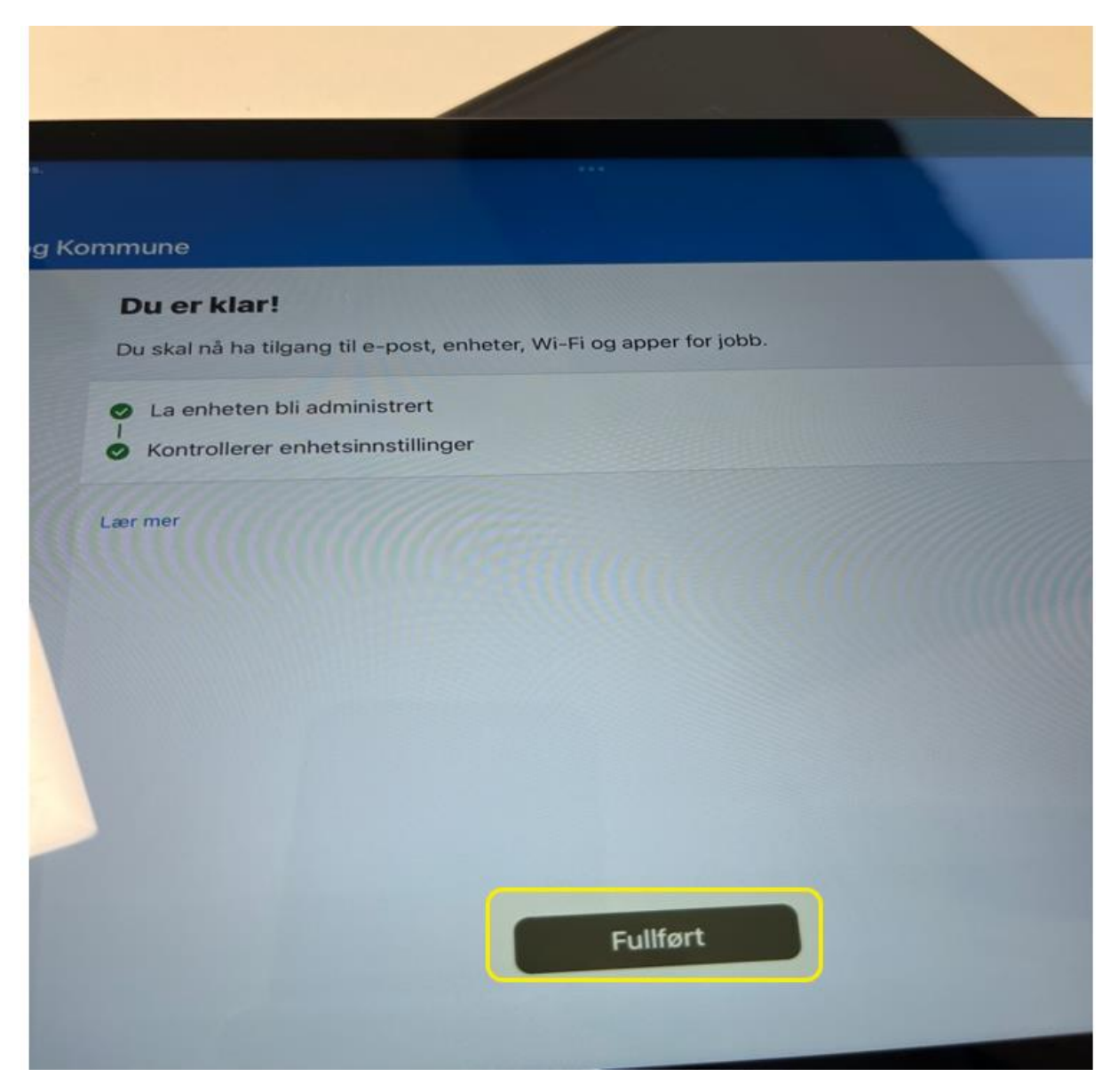